## Installer LibreOffice, l'interface « LibreOffice des écoles » et l'extension LireCouleur

**LibreOffice** est une suite bureautique libre et gratuite, destinée aussi bien à un usage personnel que professionnel. Elle est équipée de modules de traitement de textes, tableur, présentation, dessin vectoriel, base de données, et édition de formules mathématiques. C'est un projet en continuel développement où s'impliquent des milliers de bénévoles et contributeurs.

L'interface **école** pour Libre Office a été développée par différents membres de l'Education Nationale sous licence GNU-GPL (liberté d'utiliser, d'étudier, de modifier et de diffuser le logiciel).

L'extension **LireCouleur** est un ensemble d'outils destinés à aider les lecteurs débutants à décoder les mots. Cela se présente sous la forme d'une entrée ajoutée à la barre de menus du traitement de texte. Ce nouveau menu, intitulé « LireCouleur » permet de colorier un seul mot ou un texte complet de façon à attribuer une même couleur à tous les graphèmes d'un son, de séparer les syllabes des mots, de mettre en évidence les lettres muettes ou les liaisons.

Ce tutoriel va vous guider dans l'installation de la suite ainsi que celle de l'interface pour les écoles.

## Étapes à suivre dans l'ordre indiqué :

| 1. Prérequis système                                     | 1 |
|----------------------------------------------------------|---|
| 2. Java                                                  | 2 |
| 2. Télécharger LibreOffice en français                   | 2 |
| Installation                                             | 2 |
| 3. Installation de l'aide LibreOffice                    | 4 |
| 4. Installer l'interface « LibreOffice pour les écoles » | 4 |
| Présentation                                             | 5 |
| 5. Ajouter l'extension LireCouleur                       | 7 |
|                                                          |   |

#### 1. Prérequis système

Les prérequis logiciels et matériels pour installer LibreOffice sur un système Windows sont les suivants :

- Édition Windows : Microsoft Windows XP, Vista, Windows 7, Windows 8 ou Windows 10. Pour déterminer le système d'exploitation d'un ordinateur, appuyer sur la touche R du clavier. Entrer "winver" dans la petite fenêtre qui vient de s'ouvrir. Appuyer sur la touche Entrée du clavier. Une fenêtre indique la version de Windows installée.
- Processeur : Pentium III, Core 2, Itanium, Atom, Athlon ou intel Core i3, Xeon, ou plus récent.
- Mémoire installée : 512 Mo de RAM ou plus.
   Pour connaître les Informations Système, il existe un raccourci clavier (touche Windows + touche Pause), ou bien faire un <u>clic droit</u> sur Poste de travail (Ordinateur sous Vista ou Ce PC sous un système d'exploitation plus récent) puis choisir Propriétés dans le menu contextuel, ou encore suivre «Panneau de configuration\Système et sécurité\Système ».
- 1.5 Go d'espace disque disponible. Pour connaître l'espace disponible, cliquer droit sur le disque contenant le dossier « Programmes » ou « Program Files » (en général c'est C:/).

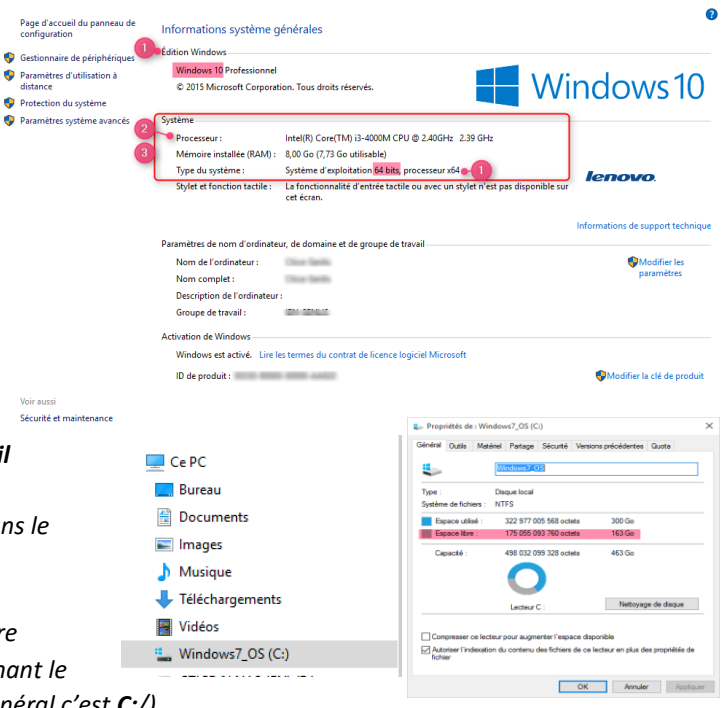

LibreOffice Écoles

#### 2. Java

Il faut installer l'environnement d'exécution Java avant d'installer LibreOffice. Sous MS-Windows 64 bits, installez tout de même Java en 32 bits. Cliquez sur l'image ci-dessous le lien pour télécharger automatiquement la version de Java compatible. «<u>Windows Hors ligne (32 bits</u>) » Ouverture de jre-Sudé-Windows-1586.exe ×

dossier Téléchargements

Une fenêtre Pop-up va s'ouvrir, cliquez sur le bouton [Enregistrer le fichier].

Par défaut, le fichier « jre-8u66-windows-i586.exe » s'enregistre dans le

| G C Tél              | léch | argements 🕨                                                     |
|----------------------|------|-----------------------------------------------------------------|
| Organiser 👻 🖻 Ouvrir |      | Partager avec  Courrier électroni                               |
| Mes vidéos           | *    | Nom<br>Wypora_SEBAGH_a_petits_pa<br>Signe-7u55-windows-i586.exe |
|                      |      |                                                                 |

 Ouverture de jre-8u66-windows-i586.exe
 X

 Vous avez choisi d'ouvrir :
 Image: Second Second Se

de votre ordinateur. Attendez la fin du téléchargement : l'icône devant le nom du fichier ne doit plus être un rectangle blanc et le fichier portant quasiment le même nom mais avec une extension ...-.part doit avoir disparu.

Double-cliquez sur le fichier jr-...-.exe

L'installation commence. Pensez à décliner les offres supplémentaires comme Ask et McAfee ou autres ToolBars en cliquant sur les cases précochées avant de changer de fenêtre par le bouton [suivant].

Si la date de mise à jour de ce tutoriel est ancienne, les différents liens de téléchargement seront peut-être obsolètes. Dans ce cas, rendez-vous sur le site internet java.com et recherchez la page de téléchargement puis choisissez le lien vers la version Windows hors ligne 32 bits de Java.

# 2. Télécharger LibreOffice en français

#### Installation

Si vous aviez déjà installé une version de LibreOffice, elle sera écrasée et tous les paramètres seront préservés.

Si la date de mise à jour de ce tutoriel est ancienne, les différents liens de téléchargement seront peut-être obsolètes. Dans ce cas, rendez-vous sur le site internet fr.libreoffice.org et recherchez la page de téléchargement puis choisissez le lien vers la version LibreOffice Stable.

Cliquez sur l'image ci-dessous pour télécharger automatiquement l'installeur principal de LibreOffice :

#### Installeur principal

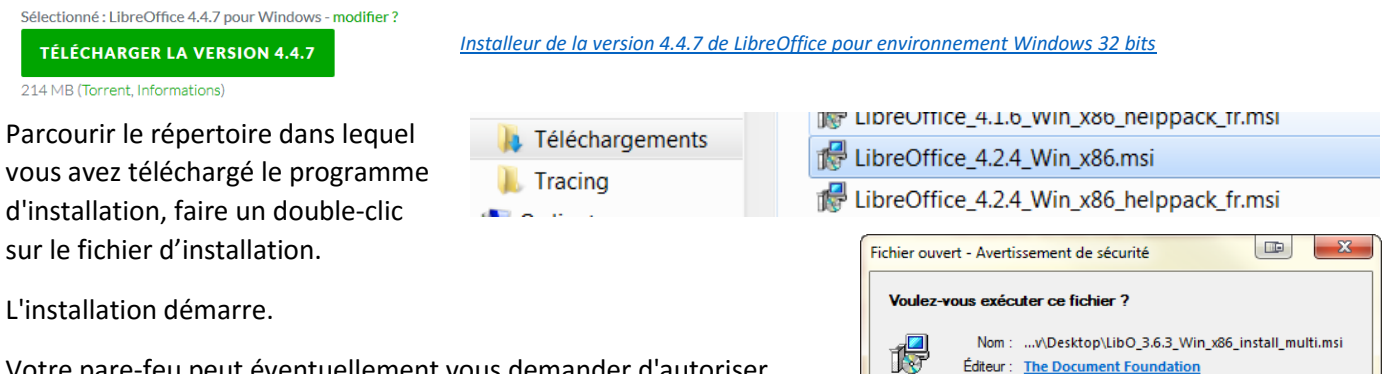

Votre pare-feu peut éventuellement vous demander d'autoriser l'exécution du programme d'installation : accepter l'exécution chaque fois que vous y êtes invité.

Suivre les différentes étapes en cliquant sur des choix puis sur [Suivant] dans chaque fenêtre :

 Une première boîte de dialogue invite à saisir son nom et colui de l'organisation (ácolo). Cos informations cont facult:

celui de l'organisation (école). Ces informations sont facultatives. Il est possible également de choisir si tous les utilisateurs de l'ordinateur sur lequel le logiciel va être installé peuvent avoir accès à celui-ci. Laisser les réglages par défaut et cliquer sur [Suivant >]

Type : Package Windows Installer

Toujours demander avant d'ouvrir ce fichie

De : C:\Users\vialev\Desktop\LibO\_3.6.3\_Win\_x86\_ins..

Les fichiers téléchargés depuis Internet peuvent être utiles, mais ce type de fichier présente un danger potentiel. N'exécutez que les logiciels des éditeurs approuvés par vous. <u>Quels sont les risques ?</u>

Exécuter

Annuler

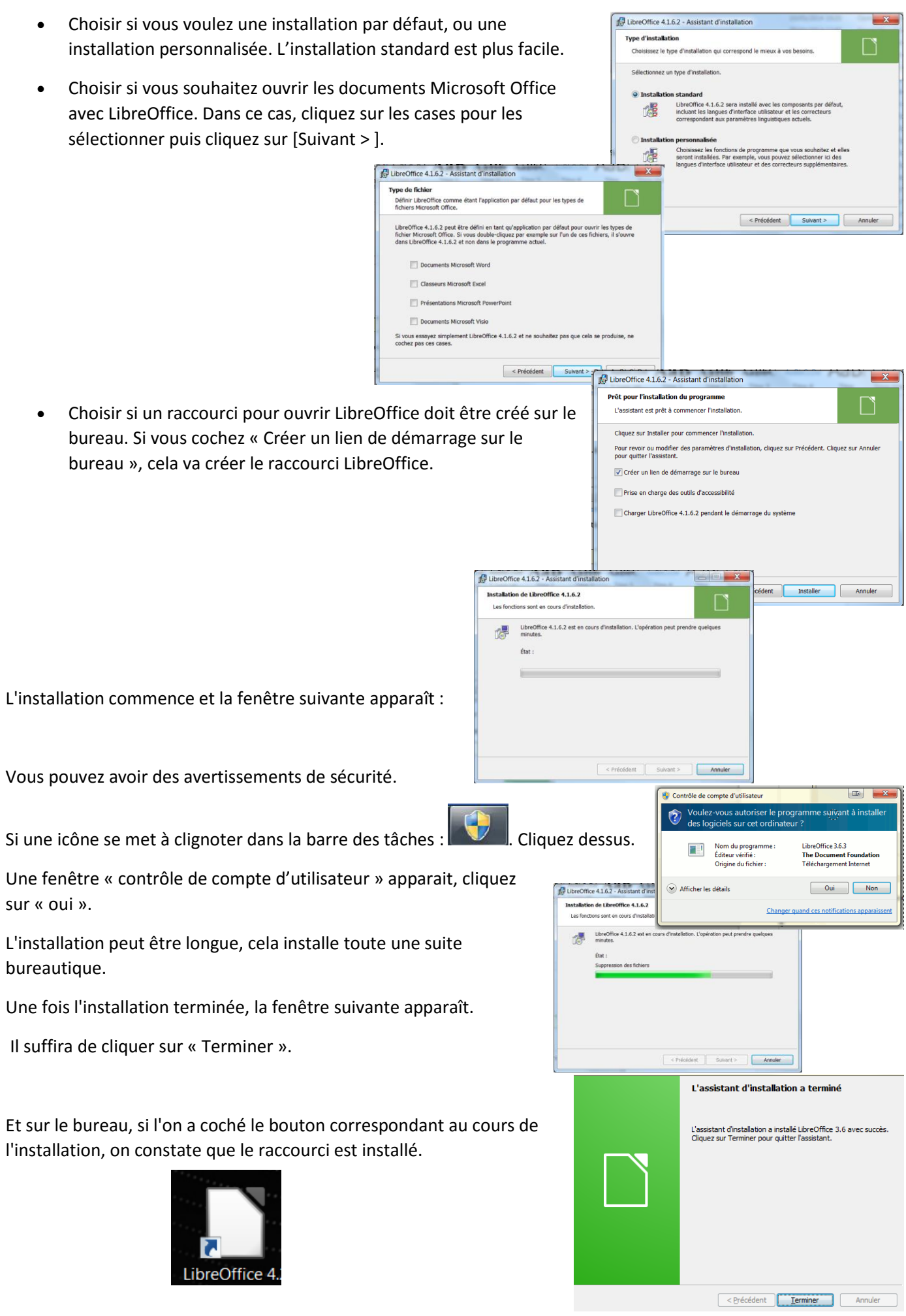

#### 3. Installation de l'aide LibreOffice

Si vous n'installez pas l'aide, LibreOffice accèdera automatiquement au site Internet de l'aide quand vous utiliserez le menu Aide de LibreOffice.

Cliquez sur l'image ci-dessous pour télécharger automatiquement l'aide de LibreOffice :

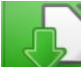

Aide LibreOffice intégrée 7.1 MB (Torrent, Info)

Une fenêtre ressemblant à celle-ci doit apparaître.

Cliquez sur le bouton Enregistrer le fichier dès que possible.

Le fichier étant moins lourd, le téléchargement devrait être plus rapide que pour l'installeur principal.

Dès que l'icône est pleine et que le fichier ...-.part s'est effacé dans le dossier Téléchargements, double-cliquez sur le fichier « LibreOffice\_4.2.4. Win\_x86\_helppack\_fr.msi ».

Suivez les instructions en cliquant sur suivant à chaque fenêtre, sans changer les réglages proposés, puis sur [Installer].

Vous pouvez avoir des avertissements de sécurité, acceptez l'installation en cliquant sur [Oui].

L'installation se fait. A l'issue de celle-ci, une dernière fenêtre apparaît. Il faudra cliquer sur [Terminer].

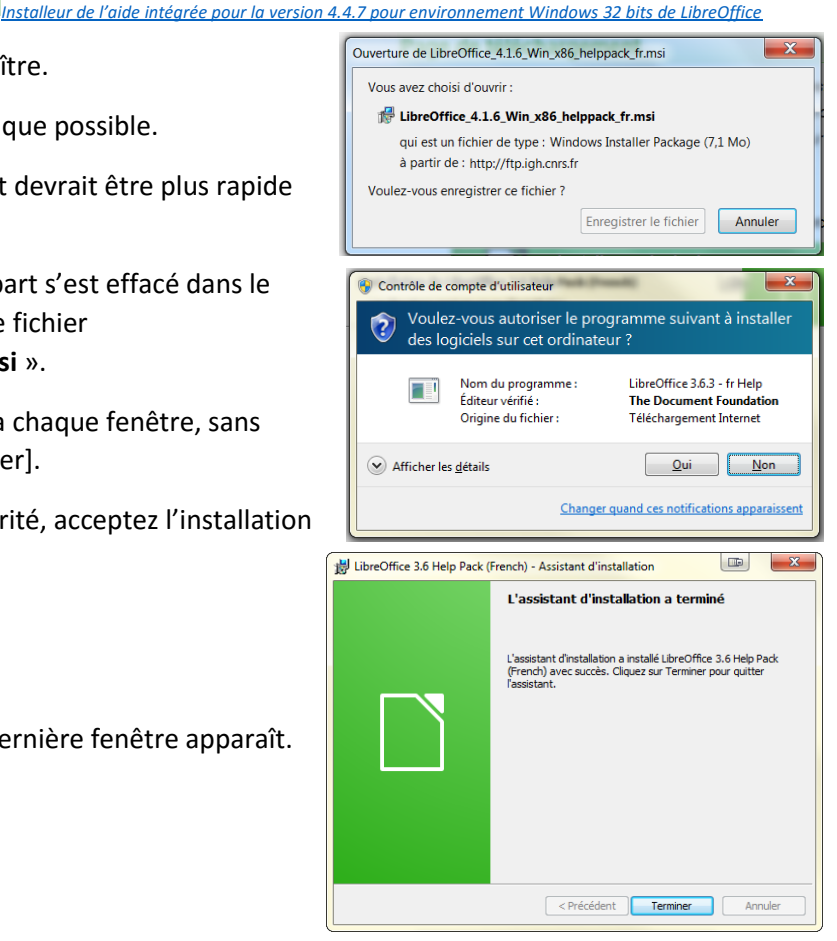

## 4. Installer l'interface « LibreOffice pour les écoles »

Si la date de mise à jour de ce tutoriel est ancienne, les différents liens de téléchargement seront peut-être obsolètes. Dans ce cas, rendez-vous sur le site internet libreofficedesecoles.free.fr et recherchez la page de téléchargement puis choisissez le lien vers la version la plus récente.

Cliquez sur l'image ci-dessous pour télécharger automatiquement l'exécutable.

## Une interface école pour Libre Office

Le traitement de textes de Libre Office simplifié pour les élèves télécharger Params LibreOffice.exe « libreOffice des écoles »

Une fenêtre doit s'ouvrir, cliquez sur le bouton [Enregistrer le fichier].

Organiser •

Attendez la fin du téléchargement (icône pleine et fichier en .part effacé, voir étapes ci-dessus) avant de double-cliquer sur « Params\_LibreOffice.exe » dans le dossier de téléchargement.

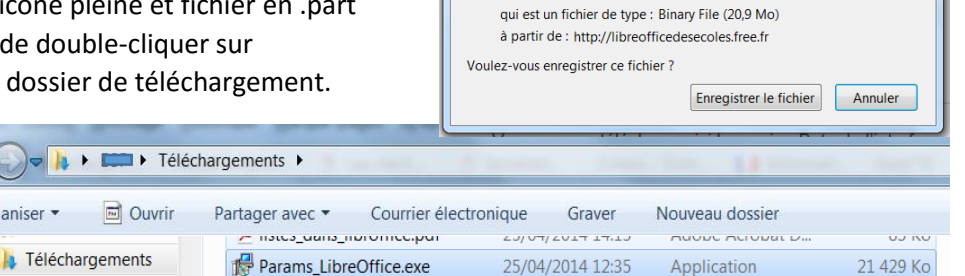

Ouverture de Params\_LibreOffice.exe

Vous avez choisi d'ouvrir : Params LibreOffice.exe

| L'éditeur<br>logiciel                               | n'a pas pu être vérifié. Voulez-vous vraiment exécuter ce |  |  |  |
|-----------------------------------------------------|-----------------------------------------------------------|--|--|--|
| Nom : C:\Users\B3P\Downloads\Params_LibreOffice.exe |                                                           |  |  |  |
| Éditeur: Éditeur inconnu                            |                                                           |  |  |  |
|                                                     | Type: Application                                         |  |  |  |
|                                                     | De : C:\Users\B3P\Downloads\Params_LibreOffice.exe        |  |  |  |
|                                                     | Exécuter Annuler                                          |  |  |  |
| Toujours demander avant d'ouvrir ce fichier         |                                                           |  |  |  |
|                                                     |                                                           |  |  |  |

Dans la fenêtre qui s'ouvre alors, cliquez sur [Exécuter].

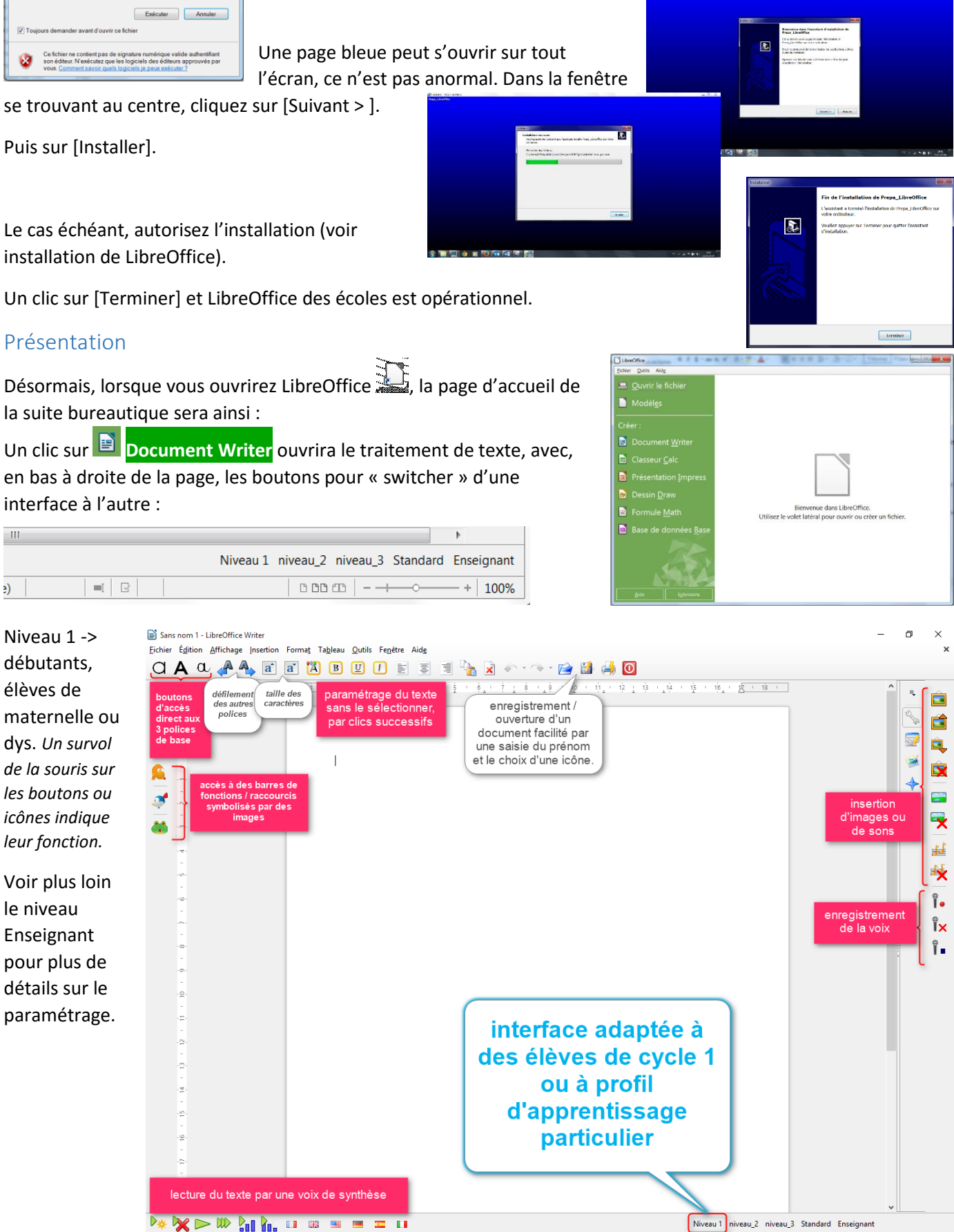

- - - -

+ 100 %

Style par défaut

0 mots, 0 caractères

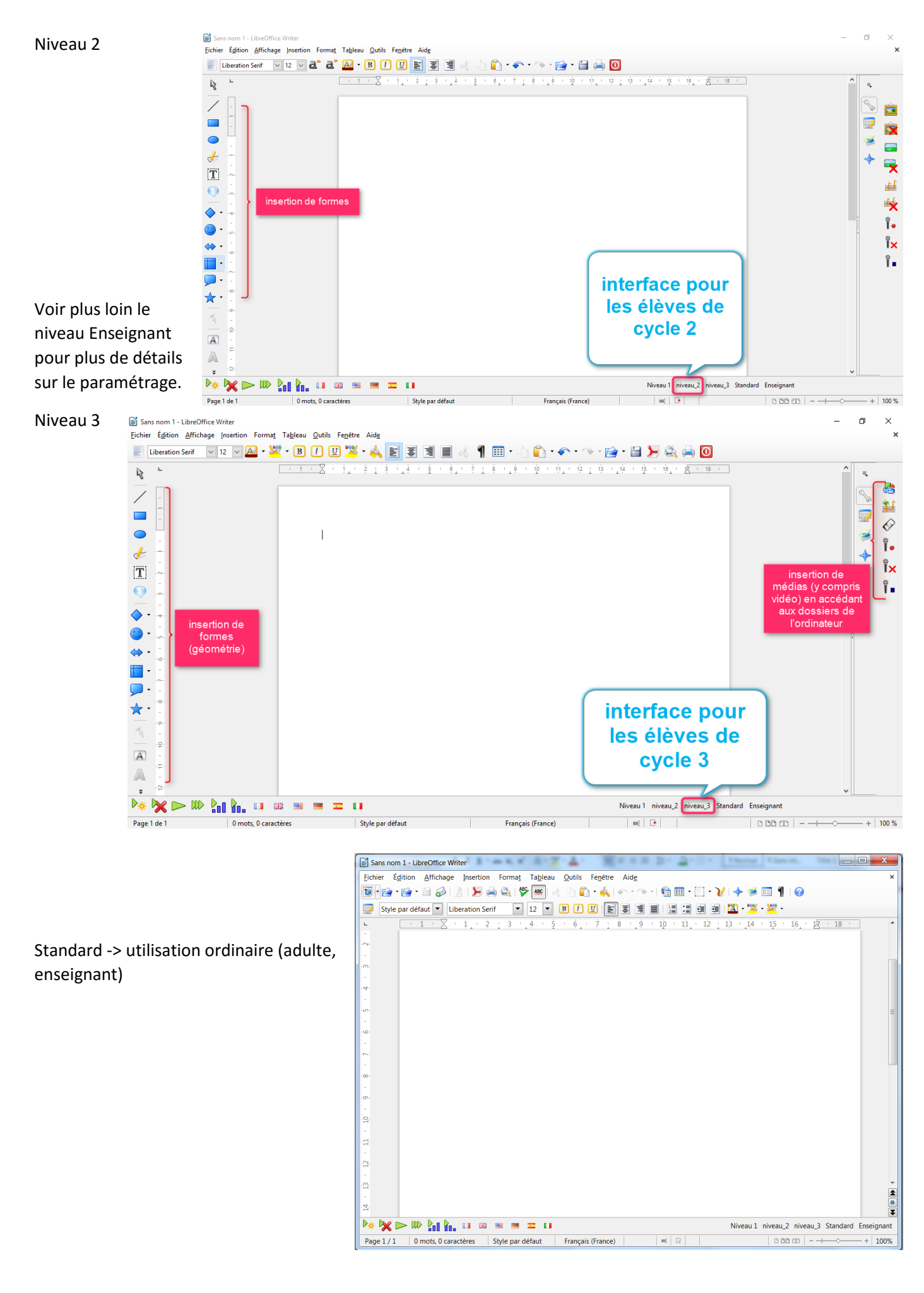

#### Enseignant -> pour paramétrer les niveaux 1, 2 et 3

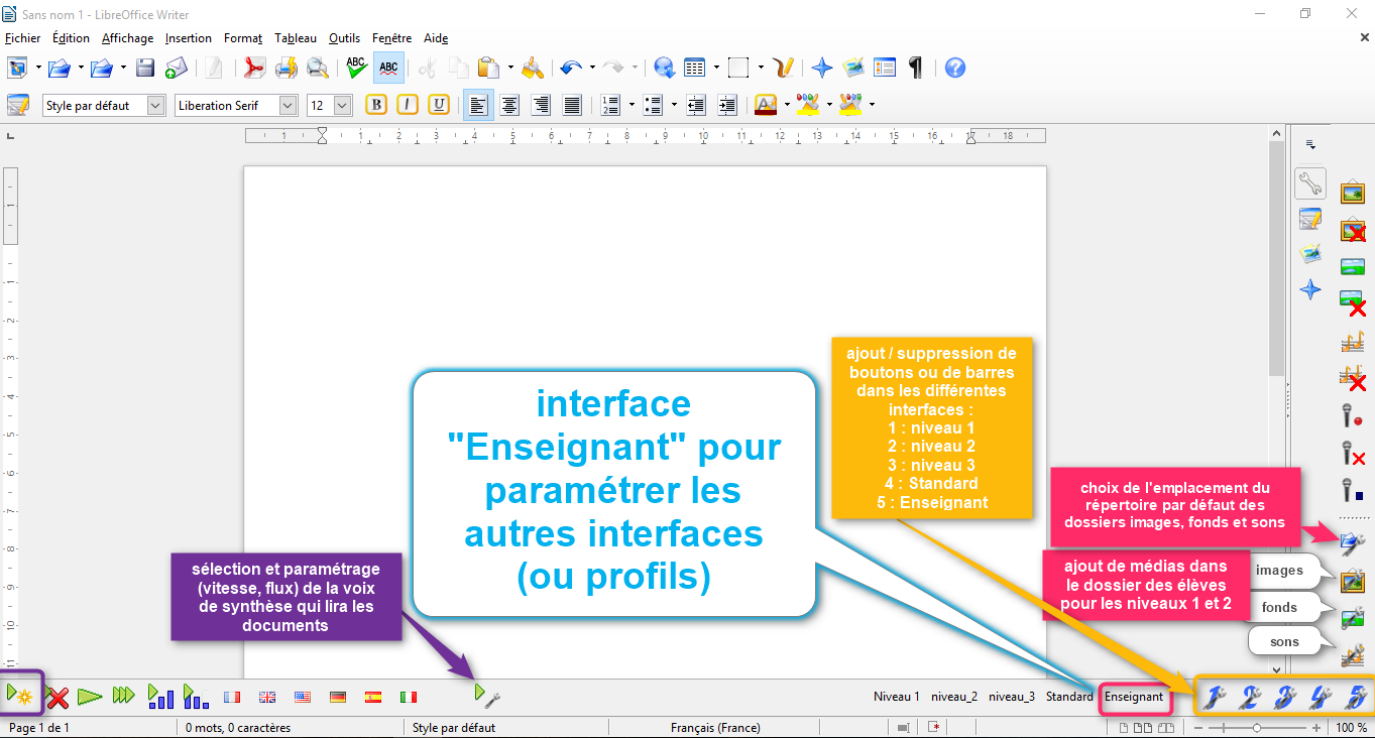

Lors de l'installation, il est possible de changer l'emplacement des répertoires des fichiers images, fonds et sons qui seront accessibles aux élèves de niveau 1 et 2.

On clique sur le bouton de configuration se trouvant en bas de la barre latérale de droite.

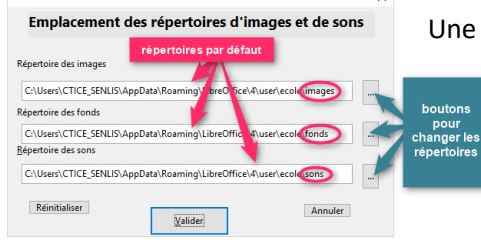

Une boite de dialogue permet d'indiquer les dossiers. Si le traitement de texte est installé sur tous les ordinateurs de l'école et que celle-ci dispose d'un disque

|                            |                                         | ×       |
|----------------------------|-----------------------------------------|---------|
| Emplacem                   | ent des répertoires d'images et de sons |         |
| 5                          | électionner un chemin                   | >       |
| Répertoire des imi         | Sélectionnez un dossier.                |         |
| C:\Users\CTICE_            |                                         |         |
| Répertoire des for         | COMMUN (\WAS-IEN) (S:)                  |         |
| C:\Users\CTICE_            | COMMUN (\I) (S:)                        | ^       |
| <u>R</u> épertoire des sor | > In anti-                              |         |
| C:\Users\CTICE_            |                                         |         |
| Réinitialiser              |                                         |         |
| _                          |                                         |         |
|                            | ROMATT & damage                         | ~       |
|                            | OK                                      | Innuler |

Télécharger

partagé, cette solution est intéressante car cela permet de faire pointer tous les ordinateurs vers un même dossier.

## 5. Ajouter l'extension LireCouleur

Les suites bureautiques Apache OpenOffice et LibreOffice étant sous licence libre, de multiples possibilités de personnaliser ou d'adapter son logiciel au moyen d'extensions sont ouvertes. Attention, les extensions ne sont pas toujours compatibles : il faut bien connaître le nom de la suite installée sur son ordinateur pour choisir l'extension compatible.

Si la date de mise à jour de ce tutoriel est ancienne, les différents liens de téléchargement seront peut-être obsolètes. Dans ce cas, rendez-vous sur le site internet lirecouleur.arkaline.f/et recherchez la page de téléchargement puis choisissez le lien vers la version LibreOffice de l'extension.

Ici, nous avons installé LibreOffice version 4.4.7. Sur le site du Vous utilisez LibreOffice quelle que soit la version : concepteur de l'extension, il faut donc télécharger l'extension pour LibreOffice :

#### Téléchargement de la version 3.4.3 de l'extension LireCouleur pour LibreOffice

| Cliquez sur l'image ou le lien ci-c | essus pour démarrer le téléchargement              | Ovverture de Irecouleur 31,4.0xt                                                                                                 |
|-------------------------------------|----------------------------------------------------|----------------------------------------------------------------------------------------------------|
| automatiquement.                    |                                                    | Pirecouleur3.1.4.oxt<br>qui est un fichier de type : OpenOffice Extension (135 Ko)                                               |
| Après avoir cliqué sur [OK] le fic  | hier « <b>lirecouleur3.4.3.oxt</b> » va être enreg | a partir de : http://treefr.dl.sourceforge.net Que doit faire Firefox avec ce fichier ? Que doit faire Firefox avec ce fichier ? |
|                                     | LireCouleur tousPhonem le dossier                  | Quvrir avec LibreOffice (défaut)                                                                                                 |
| 🛛 📙 Téléchargements                 | Télécharge                                         | Ioujours effectuer cette action pour ce type de fichier.                                                                         |
| D 🎩 Tracing                         |                                                    | OK Annuler                                                                                                    |

LibreOffice Écoles

groupe C-Tice Centre Oise – dernière màj : 06/01/2016

A noter que tous les fichiers d'extension pour les suites Apache OpenOffice et/ou LibreOffice sont de même type et ont ce suffixe en ...-**.oxt**. La méthode d'installation décrite ici sera valable pour bien d'autres extensions.

Une fois le téléchargement terminé, deux méthodes sont possibles pour installer l'extension.

- 1. La plus rapide : un double-clic sur le fichier « **lirecouleur3.4.3.oxt** ». Pour éviter les bugs, veillez à bien fermer la suite bureautique avant de double-cliquer. C'est tout !
- 2. Le plan B :
  - Ouvrer LibreOffice, sans nécessairement ouvrir Writer
  - Dans la barre des menus, cliquez sur Outils puis Gestionnaire des extensions. Une fenêtre s'ouvre.

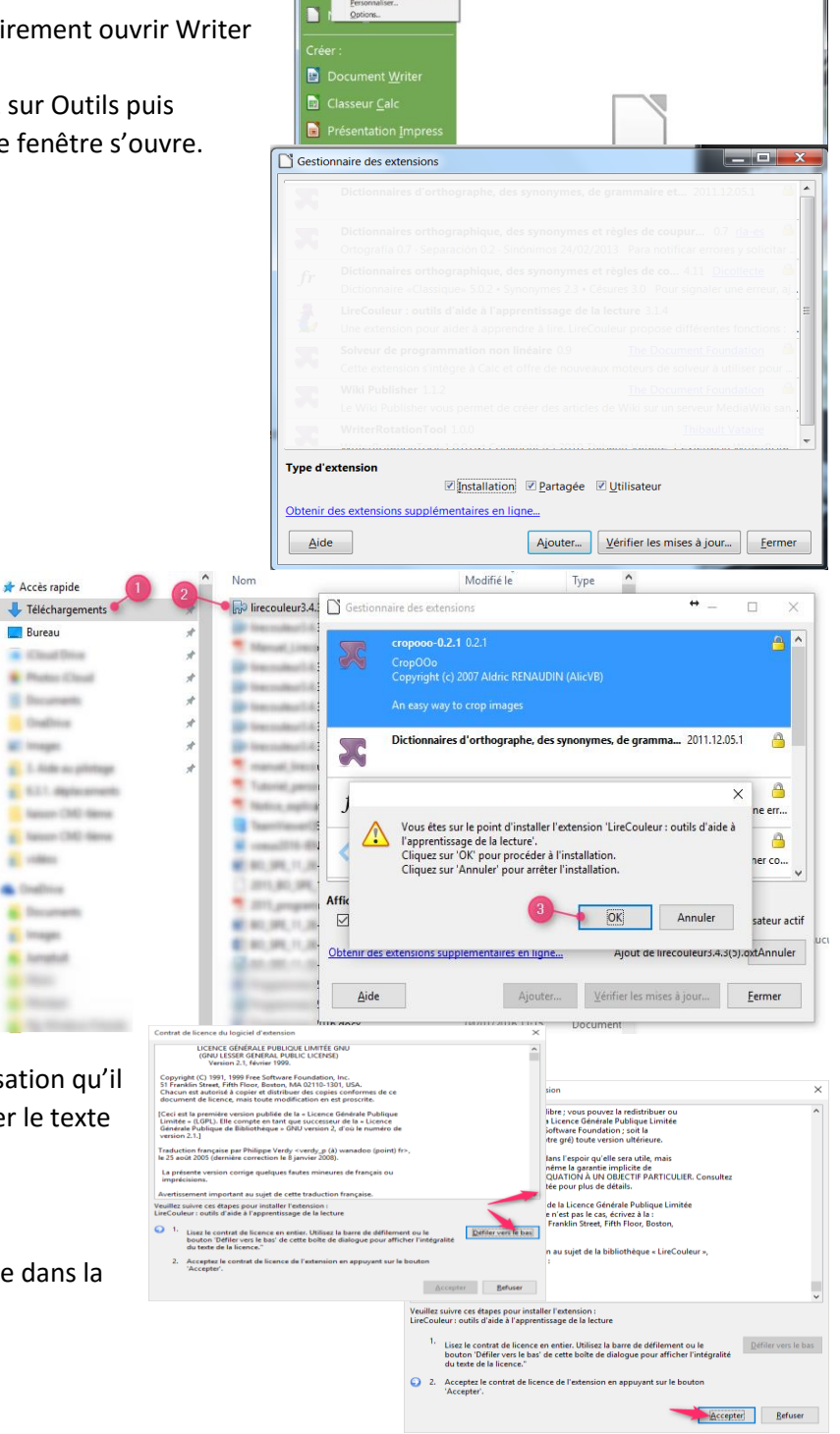

- Cliquez sur [Ajouter]
- Au moyen de l'explorateur qui s'ouvre ensuite, rechercher le dossier Téléchargement où l'extension a été enregistrée, sélectionnez-le puis cliquez sur [Ouvrir].
- L'installation débute par la présentation de la licence d'utilisation qu'il faut valider après avoir fait défiler le texte jusqu'en bas.
- La nouvelle extension est affichée dans la liste des extensions.

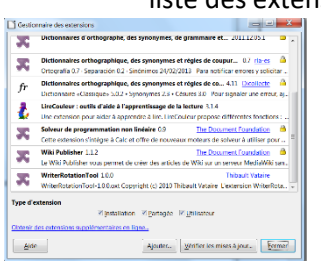

Dès la fin de l'installation de l'extension, vous pouvez fermer la fenêtre.

Pour la prendre en compte, il faut fermer toutes les fenêtres et relancer LibreOffice.